# **Grade and Assessment Approval procedures**

# Contents

| Grade and Assessment Approval procedures                              |
|-----------------------------------------------------------------------|
| 1                                                                     |
| Grade and Assessment Approval procedures                              |
| Purpose                                                               |
| Components                                                            |
| 1. Department or Equivalent Academic Unit Level                       |
| 1.1. Evaluation Weight Approval                                       |
| 1.2. Evaluation Weight Rejection                                      |
| 1.3. Normal Grade Approval                                            |
| 1.5. Sup Grade Approval                                               |
| 1.6. Makeup Grade Approval11                                          |
| 2. College/Institute/School/Faculty or Equivalent Academic Unit Level |
| 2.1. Normal Grade Approval                                            |
| 2.2. Sup Grade Approval                                               |
| 2.3. Makeup Grade Approval17                                          |

# **Grade and Assessment Approval procedures**

# **Purpose**

Before an instructor starts to insert students' assessment result, first the corresponding course assessment weight which is set by the instructor should be approved by the concerned academic unit, mainly Department Heads. Moreover, grades submitted by an instructor will be approved first by the concerned academic unit (department heads, academic program manager, etc) and finally by the concerned College Dean or Director. It is after this sequence of approvals that the grade is considered as valid and accepted. So the purpose of this manual is to show this sequence step by step.

#### Components

- 1. Department Level
  - Evaluation Weight Approval
  - Evaluation Weight Rejection
  - Normal Grade Approval
  - Sup Grade Approval
  - Makeup Grade Approval
- 2. College Level
  - Normal Grade Approval
  - Sup Grade Approval
  - Makeup Grade Approval

| Grade Management            | - |
|-----------------------------|---|
| Instructor Level            | - |
| Department Level            | - |
| Evaluation Weight Approval  |   |
| Evaluation Weight Rejection |   |
| Normal Grade Approval       |   |
| Sup Grade Approval          |   |
| Makeup Grade Approval       |   |
| College Level               | - |
| Normal Grade Approval       |   |
| Sup Grade Approval          |   |
| Makeup Grade Approval       |   |

# Reminder

Please note approval is taken place by the owner of the course both at department level as well as college level.

#### 1. Department or Equivalent Academic Unit Level

#### 1.1. Evaluation Weight Approval

Each course has its own evaluation modality set by the concerned academic unit or University. Based on such evaluation modality, an instructor will set his/her course evaluation weight and confirm such evaluation setup. Once evaluation weight is confirmed by the instructor, the concerned department might approve such assessment weight. After the course evaluation setup approved, the instructor can start to encode students' assessment result.

Complete the following steps to approve evaluation weight follow the following steps:

- In side navigation menu Click Evaluation Weight Approval under under (Grade Management>Department Level) and You will be provided to the SIMS course evaluation approval page, as shown in the following figure.
- ii. The course evaluation approval interface will be available as shown below. If there are approval requests, they will be displayed on the grid.

| Course Assessment        | Approvar             |                 |              |                  |          |        |           |                         |
|--------------------------|----------------------|-----------------|--------------|------------------|----------|--------|-----------|-------------------------|
| Faculty:                 | College of Busines   | s and Economics | •            |                  |          |        |           |                         |
| Department:              | Economics <b>v</b>   |                 |              |                  |          |        |           |                         |
| Addmission Clasfication* | Extension •          |                 |              |                  |          |        |           |                         |
| Program*                 | Degree •             | Search          |              |                  |          |        |           |                         |
| Ac Year*:                | 2015/2016 🔻          |                 |              |                  |          |        |           |                         |
| Semester*:               | II <b>v</b>          |                 |              |                  |          |        |           |                         |
| Drag a column header     | here to group by tha | t column.       |              |                  |          | _      |           | _                       |
| First Name 🗢 🛛 Fathe     | r Nam 🗘  Sex 🗘       | Phone No. 🗘     | Course Cod 🗘 | Course Title 🏼 🗘 | Credit 🗘 | Year 🖨 | Section 🗘 | Students' Dept/Stream 🗘 |
| 🖶 Mamo Kebed             | e M                  |                 | Econ1071     | Microeconomics   | 6        | 1      | A         | Accounting and Finance  |
| Records per page: 10     | +                    |                 |              |                  |          |        |           |                         |

- iii. Scroll from left to right and vice versa to see all attribute information.
- iv. To see details about the evaluation weight setting, just expand the 🔛 button to the left of the instructor name.

Course Accessment Approval

| Mamo          | Kebede      | М               |     | Econ107          | Microeconomics | 6        | 1       | А         | Accounting |
|---------------|-------------|-----------------|-----|------------------|----------------|----------|---------|-----------|------------|
| List of of as | sessment we | eight           | -   | _                |                |          |         |           |            |
| Evalution     | \$          | Evaluation Type | ¢   | Weight 🗘         |                |          |         |           | 、          |
| Assessment1   |             | Quiz-1          |     | 15               |                | These a  | re cou  | rse       |            |
| Assessment2   |             | Quiz-2          |     | 15 🔶             |                | assessm  | nent we | eight set | hv         |
| Assessment3   |             | Assign-1        |     | 20               |                | the inst | ructor  | -igne see | c y        |
| Assessment4   |             | Final Exam      |     | 50               |                | ine msi  | lucioi  |           |            |
|               |             |                 |     |                  | ×-             |          |         |           | /          |
|               |             |                 | Rec | ords: 1 - 4 of 4 |                |          |         |           |            |

v. To approve or disapprove the course evaluation weight, click the **Approve** link to the right of each request. While you click, the system may ask you if you are intentionally clicking the Approval link.

| Are you sure you want to appro<br>Weight? | e Assessment         |                   |                     |         |
|-------------------------------------------|----------------------|-------------------|---------------------|---------|
| Prevent this page from creat              |                      |                   |                     |         |
|                                           | ОК                   | Cancel            |                     | _       |
| \$                                        | Approval Status      |                   | ÷                   |         |
| in Accounting and FinanceHM               | Waiting for approval |                   | Approve             |         |
|                                           | Show                 | Filter - Records: | 1 - 1 of 1 - Pages: | + 1 + + |

vi. If you are sure, click the OK button so that the approval status selection option will be activated.

| Approval Status | \$                           |                           |
|-----------------|------------------------------|---------------------------|
| ۲               |                              | Confirm   Cancel          |
| Approve         |                              |                           |
| Disapprove      | Show Filter - Records: 1 - 1 | 1 of 1 - Pages: 4 4 1 + + |

- vii. Choose Approve option if the evaluation weight is convincing or choose the Disapprove option if not convincing.
- viii. Once the appropriate approval option is chosen, click on **Confirm** link to confirm the approval.

#### 1.2. Evaluation Weight Rejection

Sometimes there might be cases where an already approved evaluation weight is needed to be rejected as far as the instructor did not start to encode students' assessment result.

Complete the following steps to reject course evaluation weight:

i. In side navigation menu Click **Evaluation Weight Rejection** under under (Grade Management>Department Level) and You will be provided to the SIMS Evaluation weight rejection page, as shown in the following figure.

| Course Assess   | sment Rejectio                             | on           |                |                |        |       |        |                     |                                                                      |            |            |
|-----------------|--------------------------------------------|--------------|----------------|----------------|--------|-------|--------|---------------------|----------------------------------------------------------------------|------------|------------|
|                 | Faculty: College of Business and Economics |              |                |                |        |       |        |                     |                                                                      |            |            |
| De              | Department Economics •                     |              |                |                |        |       |        |                     |                                                                      |            |            |
| Addmission Cla  | sfication* Extension                       | on 🔻         |                |                |        |       |        |                     |                                                                      |            |            |
|                 | Program* Degree                            | •            | Search         |                |        |       |        |                     |                                                                      |            |            |
|                 | Ac Year*: 2015/20                          | )16 🔻        |                |                |        |       |        |                     |                                                                      |            |            |
| S               | emester*: II                               | •            |                |                |        |       |        |                     |                                                                      |            |            |
| Desservations   |                                            |              | - huma         |                | _      | _     | _      |                     |                                                                      |            |            |
| Drag a column   | i neader here to gro                       | up by that ( | column.        |                |        |       |        |                     |                                                                      |            |            |
| First Name 🗘    | Father Name 📥                              | Sex 🗘        | Course Code  🗘 | Course Title 🌲 | Cred 🗘 | Yea 🗘 | Secl 🗘 | Students' Dept/{ 🗘  | Curriculum 🗘                                                         | Approval 😂 |            |
| 🕶 Mamo          | Kebede                                     | М            | Econ1071       | Microeconomics | 6      | 1     | A      | Accounting and Fina | Bachelor of Arts<br>Degree in<br>Accounting and<br>FinanceHM<br>2013 | Approved   | Disapprove |
| Records per pag | ge: 1 🔸                                    |              |                |                |        |       |        |                     |                                                                      |            |            |

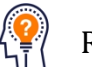

# Reminder

If there is any approved evaluation weight, where the instructor did not start to encode any of student assessment for the course, it will be displayed so that it is possible to reject.

- i. Scroll from left to right and vice versa to see all information.
- ii. To see details about the evaluation weight setting, just expand the 🖿 button to the left of the instructor name.

| Marno        | Kebede      | М              |     |            | Econ1071 | Microeconomics | 6        | 1       |     |
|--------------|-------------|----------------|-----|------------|----------|----------------|----------|---------|-----|
| List of of a | ssessment w | veight         | _   | _          |          |                |          |         |     |
| Evalution    | \$          | Evaluation Typ | e 🗘 | Weight     | ÷        | -              |          |         |     |
| Assessment   | 1           | Quiz-1         |     | 15         |          | ( r            | These a  | are cou | rse |
| Assessment   | 2           | Quiz-2         |     | 15         |          |                | assessm  | nent we | ig  |
| Assessment   | 3           | Assign-1       |     | 20         |          |                | the inst | ructor  | 8   |
| Assessment   | 4           | Final Exam     |     | 50         |          |                | ine msi  | lucioi  |     |
|              |             |                |     |            |          | N-             |          |         |     |
|              |             |                |     | Records: 1 | - 4 of 4 |                |          |         |     |

iii. To reject or disapprove the course evaluation weight, click the **Disapprove** link to the right of each record. While you click, the system may ask you if you are intentionally clicking the **Disapproval** link.

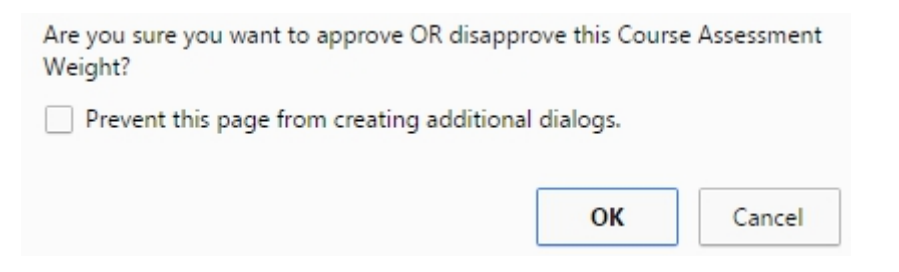

iv. If you are sure, click the OK button so that the disapproval status selection option will be activated.

| Approval ( 🗘 |                  |
|--------------|------------------|
|              | Confirm   Cancel |
| Select       |                  |
| Disapprove   |                  |

- v. Choose Disapprove option if rejection is convincing.
- vi. Once the Disapprove option is chosen, click on **Confirm** link to confirm the disapproval.

#### 1.3. Normal Grade Approval

Once instructors have approved their grades, the next academic body to approve is the department heads or equivalent academic units.

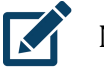

Note

You can approve Grades for those courses you are assigned as the course owner department head.

Complete the following steps to approve submitted grades:

 In side navigation menu Click Normal Grade Approval under (Grade Management>Department Level) and You will be provided to the SIMS Department level Grade approval page, as shown in the following figure.

Grade Approval at Department Level

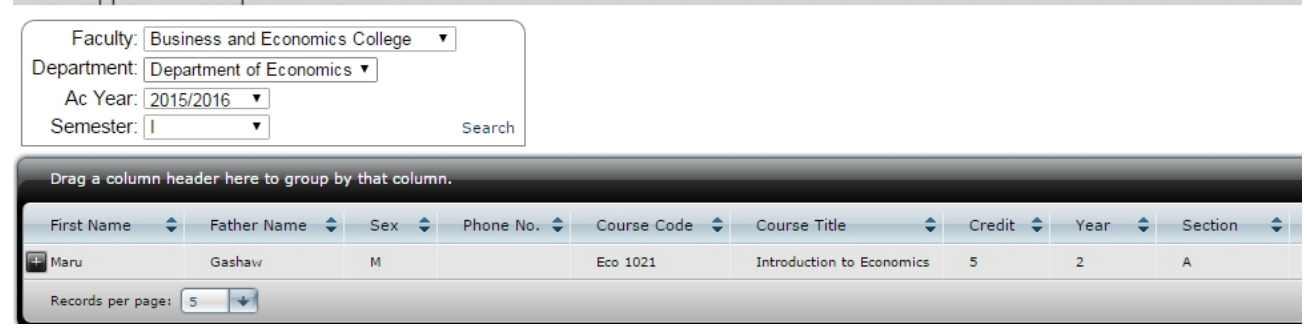

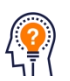

# Reminder

If there are approval requests, they will be displayed on the grid.

- ii. Scroll from left to right and vice versa to see all information.
- iii. To see details about the students and their corresponding grades, just expand the E button.

| First Name 🌲 F   | ather Name 🌲       | Sex 🗘 Phone     | No. 🗘 Course Code | Course   | Title 🗘                                            | Credit 🗘 | Year 🗘           | Section |
|------------------|--------------------|-----------------|-------------------|----------|----------------------------------------------------|----------|------------------|---------|
| Maru (           | 3ashaw             | М               | Eco 1021          | Introduc | tion to Economics                                  | 5        | 2                | A       |
| Drag a column he | ader here to group | by that column. |                   |          |                                                    |          |                  |         |
| StudentID 🗘      | First Name         | FatherName      | ➡ G.Father Name   | Sex 🗘    | Mark(100%)                                         | Grade    | \$               |         |
| .343/07          | ELSA               | DEM             | RIMA              | F        | 55                                                 | С        |                  |         |
| . 1511/07        | HAFT               | GEBRE           | HISHE             | М        | 52.5                                               | с        |                  |         |
|                  |                    |                 |                   | #Stud: 2 | Min. Mark: 52.5<br>Max. Mark:55<br>Avg. Mark:53.75 | C->2(100 | 9%)              |         |
| •                |                    |                 |                   |          |                                                    |          |                  | •       |
|                  |                    |                 |                   |          |                                                    | Rec      | ords: 1 - 2 of 2 |         |

- iv. If detail assessment for each student is necessary to be seen before approval, it is possible to generate formal detail assessment result jut by clicking on the instructor name.
- v. To approve or disapprove the grade, click the Edit link to the right of each request. While you click, the system may ask you if you are intentionally clicking the Edit link.

| Are you sure you want to approve OR disapprove | this grade?           |                          |         |
|------------------------------------------------|-----------------------|--------------------------|---------|
| Prevent this page from creating additional dia | alogs.                |                          |         |
|                                                | OK Cancel             |                          |         |
| Comment 🗢 Decision 🗢                           | Head Comment  🌲       | Students' Faculty 🔷      |         |
| Waiting for Head approva                       |                       | School of Mines          | Edit    |
|                                                | Show Filter - Records | s: 1 - 1 of 1 - Pages: 💽 | + 1 + + |

vi. If you are sure, click the OK button so that the approval status selection option will be activated.

| \$<br>Decision | \$ | Head Comment    | \$     | Students' Faculty 🗘     |                 |
|----------------|----|-----------------|--------|-------------------------|-----------------|
| *              | •  |                 |        | School of Mines         | Update   Cancel |
| Approved       |    | Charles Eilberg | _      |                         |                 |
| Rejected       |    | Show Filter -   | Record | is: 1 - 1 of 1 - Pages: |                 |

vii. Choose Approved option if the grade is convincing or choose the Rejected option if not convincing.

viii. Once the appropriate option is chosen, click on **Update** link to confirm the approval or rejection.

#### 1.4. Sup Grade Approval

Once instructors have approved sup (supplementary) grades, the next academic body to approve is the department heads or equivalent academic units.

Complete the following steps to approve sup (supplementary) grades:

 In side navigation menu Click Sup Grade Approval under (Grade Management>Department Level) and You will be provided to the SIMS Sup Grade approval page, as shown in the following figure.

| oup ordeer a                             | provar at Department Lever                                                     |       |          |             |    |             |    |            |   |     |
|------------------------------------------|--------------------------------------------------------------------------------|-------|----------|-------------|----|-------------|----|------------|---|-----|
| Faculty:                                 | College of Engineering and Technology <b>▼</b>                                 |       |          |             |    |             |    |            |   |     |
| Department:                              | Construction Technology and Management <                                       |       |          |             |    |             |    |            |   |     |
| Academic Year:                           | 2015/2016 🔻                                                                    |       |          |             |    |             |    |            |   |     |
| Semester                                 |                                                                                | Searc | Students |             |    |             |    |            |   |     |
| Drag a column                            | header here to group by that column.                                           |       |          | _           | _  | _           | -  | _          | _ | _   |
| Drag a column                            | header here to group by that column.<br>CourseTitle                            | ¢     | Credit 🛟 | : LectHr    | ÷  | PracHr      | ¢  | TutHr      | ¢ | Cou |
| Drag a column<br>CourseCodi¢<br>Cotm3072 | header here to group by that column.<br>CourseTitle<br>Buildig Construction II | ¢     | Credit 🗬 | LectHr<br>2 | ¢  | PracHr<br>3 | ¢  | TutHr<br>0 | ¢ | Cor |
| Drag a column<br>CourseCod:\$            | header here to group by that column.<br>CourseTitle<br>Buildig Construction II | ¢     | Credit 🖨 | LectHr<br>2 | \$ | PracHr<br>3 | \$ | TutHr<br>0 | ¢ |     |

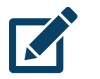

#### Note

You can approve Grades for those courses you are assigned as the course owner department head.

- ii. Scroll from left to right and vice versa to see all information.

| CourseCod | de‡ Cour      | rseTitle           |             | ¢       | Credit  | CectHr      | PracHr       | TutHr     | Course                                       |
|-----------|---------------|--------------------|-------------|---------|---------|-------------|--------------|-----------|----------------------------------------------|
| Cotm3072  | Build         | ig Construction II |             |         | 5       | 2           | 3            | 0         | Constru                                      |
| Stude     | nt ID 🗘       | FirstName 🗘        | Fath.Name 🗘 | GF.Name | ≎ Sex ≎ | LegistTyp 🗘 | Adm.Classf 🗘 | Program 🗘 | Department                                   |
|           | 1570/06       | Sara               | Takele      | Ayeta   | F       | нм          | Regular      | Degree    | Construction<br>Technology and<br>Management |
| Record    | s per page: ( | 15 🔸               |             |         |         |             |              |           |                                              |

iv. To approve or disapprove the grade for each student, click the **Edit** link to the right of each student.

| ssName 🌲 | AssWeight 🗘 | PrevScored 🗘 | PrevTotal 🗘 | Sup Result 🌲 | Total 🗘        | Grade 🗘         | Approval Status 🗘  |         |
|----------|-------------|--------------|-------------|--------------|----------------|-----------------|--------------------|---------|
| nal Exam | 50          | 5            | 32.5        | 30           | 57.5           | с               | ▼<br>Select        | Cancel  |
|          |             |              |             | Save         | All   Cancel A | II - Records: 1 | Approved<br>Reject | + 1 + + |

- v. Choose Approved option if the grade is convincing or choose the Reject option if not convincing.
- vi. Once the appropriate option is chosen, click on **Save All** link to confirm the approval or rejection.

#### 1.5. Makeup Grade Approval

Once instructors have approved makeup grades, the next academic body to approve is the department heads or equivalent academic units.

Complete the following steps to approve makeup grades:

 In side navigation menu Click Makeup Grade Approval under (Grade Management>Department Level) and You will be provided to the SIMS Makeup Grade approval page, as shown in the following figure.

| 4akeup Grad                                            | le Approval                                                               |                    |          |          |             |              | -     |
|--------------------------------------------------------|---------------------------------------------------------------------------|--------------------|----------|----------|-------------|--------------|-------|
| Faculty:<br>Department:<br>Academic Year:<br>Semester: | College of Natural and Comput<br>Mathematics<br>2015/2016<br>II<br>Search | ational Sciences ▼ |          |          |             |              |       |
| Drag a column                                          | header here to group by that col                                          | umn.               | _        | _        | _           | _            |       |
| Drag a column                                          | header here to group by that col<br>CourseTitle                           | umn.<br>¢          | Credit 🗘 | LectHr 🗘 | PracHr      | 🗘 TutHr 🗘    | Cours |
| Drag a column<br>CourseCod: \$<br>Math1041             | header here to group by that col<br>CourseTitle<br>Applied Mathematics I  | umn.<br>\$         | Credit 🗘 | LectHr 🗘 | PracHr<br>0 | TutHr ↓<br>3 | Cours |

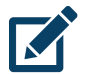

## Note

You can approve Grades for those courses you are assigned as the course owner department head.

- ii. Scroll from left to right and vice versa to see all information.
- iii. To see details about the students and their corresponding grades, just expand the ■ button.

| CourseCod  | Cou                     | rseTitle    |             | \$      | Credit | LectH     | r 🗘 | PracHr     | \$  | TutHr   | \$       | Course                |
|------------|-------------------------|-------------|-------------|---------|--------|-----------|-----|------------|-----|---------|----------|-----------------------|
| Math1041   | 1 Applied Mathematics I |             |             |         | 6      | 3         |     | 0          |     | 3       |          | Mathem                |
| Student I  | D 🗘                     | FirstName 🗘 | Fath.Name 🗘 | GF.Name | Sex 🗘  | LegistTyp | 🗘 🕹 | m.Classf 🗘 | Pro | ogram : | De       | epartment             |
| (1766      | 5/08                    | BINIYAM     | WQRKNEH     | HAKE    | м      | НМ        | Re  | gular      | De  | gree    | Me       | chanical<br>gineering |
| Records pe | r page:                 | 15          |             |         |        |           |     |            |     |         |          |                       |
| 4          |                         |             |             |         |        |           |     |            |     |         |          | ×                     |
|            |                         |             |             |         |        |           |     |            |     |         | Records: | 1 - 1 of 1            |

iv. To approve or disapprove the grade for each student, click the **Edit** link to the right of each student.

| ssName 🗘 | AssWeight 🗘 | PrevScored 🗘 | PrevTotal 🗘 | Makeup Result 🗘 | Total 🗘        | Grade 🗘         | Approval Stat      | us 🗢                |
|----------|-------------|--------------|-------------|-----------------|----------------|-----------------|--------------------|---------------------|
| nal Exam | 50          |              | 37          | 30              | 67             | в-              | ▼<br>Select        | Cancel              |
|          |             |              |             | Save            | All   Cancel A | ll - Records: 1 | Approved<br>Reject | :  + + <b>1</b> + + |
| 4        |             |              |             |                 |                |                 |                    | )                   |

- v. Choose Approved option if the grade is convincing or choose the Reject option if not convincing.
- vi. Once the appropriate option is chosen, click on **Save All** link to confirm the approval or rejection.

#### 2. College/Institute/School/Faculty or Equivalent Academic Unit Level

#### 2.1. Normal Grade Approval

Once the department heads or equivalent academic units have approved their grades, the next academic body to approve is the college/institute/faculty deans or directors equivalent academic units. This is the final grade approval process.

Complete the following steps to approve normal grades:

 In side navigation menu Click Normal Grade Approval under (Grade Management>College Level) and You will be provided to the SIMS College level Grade approval page, as shown in the following figure.

| <ul> <li>Grade Approva</li> </ul> | al at College Lev    | /el          |             |               |                    |              |              |    |
|-----------------------------------|----------------------|--------------|-------------|---------------|--------------------|--------------|--------------|----|
| Ac Year: 2015/2<br>Semester: II   | 2016 ▼<br>▼ Search   |              |             |               |                    |              |              |    |
| Drag a column he                  | ader here to group b | y that colum | n.          |               |                    |              |              |    |
| First Name 🗢                      | Father Name 🌲        | Sex 🗘        | Phone No. 🗘 | Course Code 🗢 | Course Title       | \$<br>CrHr 🗘 | Course Owner | \$ |
| 🖶 Mamo                            | Kebebe               | М            |             | EnLa 2052     | Discourse Analysis |              | English      |    |
| Records per page:                 | 5 🔸                  |              |             |               |                    |              |              |    |

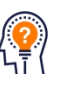

### Reminder

If there are approval requests, they will be displayed on the grid.

- ii. Scroll from left to right and vice versa to see all information.
- iii. To see details about the students and their corresponding grades, just expand

the 🖬 button.

| Fir  | rst Name  🌲  | Father     | Name 🗘       | Sex       | Phone N   | No. 🗘 | Course Code    | \$   | Course   | Title                                            | \$                                                                     | CrHr 🗘 |
|------|--------------|------------|--------------|-----------|-----------|-------|----------------|------|----------|--------------------------------------------------|------------------------------------------------------------------------|--------|
| E Ma | amo          | Kebebe     |              | М         |           |       | EnLa 2052      |      | Discours | e Analysis                                       |                                                                        |        |
| F    | Drag a colum | n header h | iere to grou | ip by tha | t column. |       |                |      |          |                                                  |                                                                        |        |
| Γ    | StudentID    | First      | st Name      | ÷ Fa      | therName  | \$    | G.Father Name‡ | Sex  | ¢ .      | Mark(100%)                                       | \$<br>Grade                                                            | \$     |
|      | 3264/07      | AG         | ER           | T/        | D         | 1     | ASEGU          | F    |          | 56                                               | с                                                                      | *      |
|      | 3081/07      | Asr        | at           | w         | olde      | ſ     | Dembo          | М    |          | 85                                               | A                                                                      |        |
|      | 3259/07      | AS7        | TER          | ZI        | WD:       | ſ     | MENGIST        | F    |          | 52                                               | с                                                                      |        |
|      | 3173/07      | Des        | si           | Al        | )a        | 1     | Tuj            | F    |          | 73                                               | в                                                                      |        |
|      | 3027/07      | Ets        | e            | w         | oret      | :     | Jemer          | F    |          | 65                                               | B-                                                                     |        |
|      | 3014/07      | Fre        | /h           | De        | esalegn   | I     | Much           | F    |          | 71                                               | в                                                                      |        |
|      | 3016/07      | Jim        | 5            | Ba        | lcha      | ,     | Woda           | М    |          | 66                                               | в-                                                                     |        |
|      | 3244/07      | Koa        | anı          | G         |           | I     | Keat           | М    |          | 67                                               | в-                                                                     |        |
|      | 3083/07      | KUE        | ЕТН          | G         | TW        |       | KEAK           | М    |          | 65                                               | в-                                                                     |        |
|      | 3271/07      | Luv        | <i>n</i> l-  | De        | esti      | ſ     | Nyezi          | F    |          | 66                                               | в-                                                                     |        |
|      | 2261/06      | NIG        | 3US          | M         | EKUR      | :     | SINTAY         | М    |          | 57                                               | с                                                                      |        |
|      | 2926/07      | Sel        | am           | Ha        | ai        | I     | Mega           | F    |          | 56                                               | с                                                                      | -      |
|      |              |            |              |           |           |       |                | #Stu | ıd: 17   | Min. Mark: 52<br>Max. Mark:90<br>Avg. Mark:67.53 | C->5(29%)<br>A->1(5%)<br>B->3(17%)<br>B>6(35%)<br>A>1(5%)<br>A+->1(5%) |        |

iv. To approve or disapprove the grade, click the Edit link to the right of each request. While you click, the system may ask you if you are intentionally clicking the Edit link.

| Are you s     | sure you want to approve OR dis   | approv  |                         | Super Admin Lo |                           |             |  |  |
|---------------|-----------------------------------|---------|-------------------------|----------------|---------------------------|-------------|--|--|
| Preve         | ent this page from creating addit | ional d | lialogs.                |                |                           | -0          |  |  |
|               |                                   |         | OK Cancel               | ]              |                           |             |  |  |
| n 🗘           | Instructor Comment                | ¢       | Decision 🗘              |                | Dean Comment 🔶            |             |  |  |
| ee in English | I                                 |         | Waiting for Dean Approv | a              |                           | <u>Edit</u> |  |  |
|               |                                   |         | Show Filter - Rec       | ords           | : 1 - 1 of 1 - Pages: 🛛 😽 | + 1 + +     |  |  |

v. If you are sure, click the OK button so that the approval status selection option will be activated.

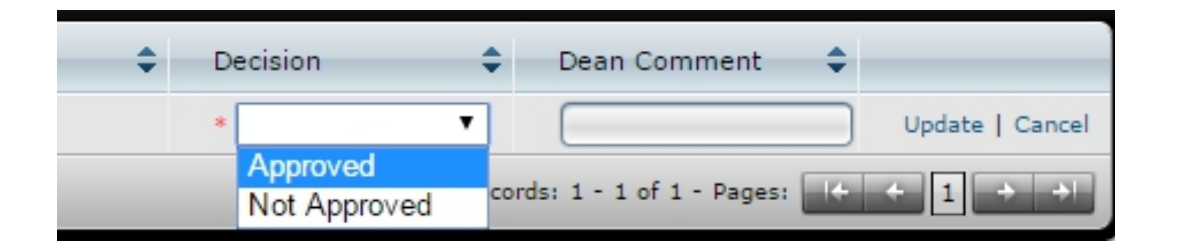

- vi. Choose Approved option if the grade is convincing or choose the Not Approved option if not convincing.
- vii. Once the appropriate option is chosen, click on **Update** link to confirm the approval or rejection.

#### 2.2. Sup Grade Approval

Once department heads or equivalent academic units have approved sup(supplementary) grades, the next academic body to approve is the college/institute/faculty deans or directors equivalent academic units.

Complete the following steps to approve Sup grades:

 In side navigation menu Click Sup Grade Approval under (Grade Management>College Level) and You will be provided to the SIMS College Sup Grade approval page, as shown in the following figure.

| <ul> <li>Sup Approval</li> </ul> | at College                           |    |        |      |         |        |     |               | -(  |
|----------------------------------|--------------------------------------|----|--------|------|---------|--------|-----|---------------|-----|
| Academic Year:<br>Semester:      | 2015/2016 ▼<br>1 ▼ Search            |    |        |      |         |        |     |               |     |
| Drag a column                    | header here to group by that column. |    |        |      |         |        |     |               |     |
| CourseCod                        | CourseTitle                          | \$ | Credit | ¢ Le | ectHr 🗧 | PracHr | \$  | TutHr         |     |
| 🕂 Cotm 3072                      | Buildig Construction II              |    | 5      | 2    |         | 3      |     | 0             |     |
|                                  |                                      |    |        |      |         |        |     |               | •   |
|                                  |                                      | _  | _      |      |         | _      | Rec | ords: 1 - 1 o | f 1 |

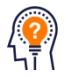

#### Reminder

If there are approval requests, they will be displayed on the grid.

- ii. Scroll from left to right and vice versa to see all information.
- iii. To see details about the students and their corresponding grades, just expand the E button.

| Course  | Codit Co       | urseTitle             |             |           | ÷     | Credit       | LectHr 🗘     | PracHr  | \$  | TutHr                                        |
|---------|----------------|-----------------------|-------------|-----------|-------|--------------|--------------|---------|-----|----------------------------------------------|
| Cotm 30 | )72 Bu         | ildig Construction II |             |           |       | 5            | 2            | 3       |     | 0                                            |
| St      | udent ID       | 🕈 FirstName 🗘         | Fath.Name 🗘 | GF.Name 🗘 | Sex 🗘 | Legist.Ty; 🗘 | Adm.Classf 🗘 | Program | ¢   | Department                                   |
|         | 1570/06        | Sar                   | Take        | Aye       | F     | нм           | Regular      | Degree  |     | Construction<br>Technology and<br>Management |
| Re      | cords per page | 15 🔸                  |             |           |       |              |              |         |     |                                              |
| 4       |                |                       |             |           |       |              |              |         |     | ×                                            |
|         |                |                       |             |           |       |              |              |         | Rec | ords: 1 - 1 of 1                             |

iv. To approve or disapprove the grade for each student, click the **Edit** link to the right of each student.

| AssWeight 🗘 | PrevScored | PrevTotal 🗘 | Sup Result 🗘 | Total 🗘        | Grade 🗘          | Approval Status 🖨  |           |
|-------------|------------|-------------|--------------|----------------|------------------|--------------------|-----------|
| 50          | 5          | 32.5        | 30           | 57.5           | с                | ▼<br>Select        | Cancel    |
|             |            |             | Save         | All   Cancel A | All - Records: 1 | Approved<br>Reject | + + 1 + + |

- v. Choose Approved option if the grade is convincing or choose the Reject option if not convincing.
- vi. Once the appropriate option is chosen, click on **Save All** link to confirm the approval or rejection.

#### 2.3. Makeup Grade Approval

Once instructors have approved makeup grades, the next academic body to approve is the department heads or equivalent academic units. Hence this academic body could approve makeup grades using the following steps:

Complete the following steps to approve evaluation weight follow the following steps:

 In side navigation menu Click Makeup Grade Approval under (Grade Management>College Level) and You will be provided to the SIMS College Makeup Grade approval page, as shown in the following figure.

| Makeup Grac<br>Academic Year:<br>Semester:         | de Approval<br>: 2015/2016 ▼<br>: III ▼ Search |    |          |          |          |         |              | ٦               |  |  |
|----------------------------------------------------|------------------------------------------------|----|----------|----------|----------|---------|--------------|-----------------|--|--|
| Drag a column header here to group by that column. |                                                |    |          |          |          |         |              |                 |  |  |
| CourseCod                                          | CourseTitle                                    | \$ | Credit 🌲 | LectHr 🗘 | PracHr 韋 | TutHr 🗘 | Course Owner | GradeCo         |  |  |
| H Math1041                                         | Applied Mathematics I                          |    | 6        | 3        | 0        | 3       | Mathematics  |                 |  |  |
| 🕂 Stat3101                                         | Probability and Statistics for Engineers       |    | 4        | 2        | 0        | 3       | Statistics   |                 |  |  |
|                                                    |                                                |    |          |          |          |         |              | E F             |  |  |
|                                                    |                                                |    |          |          |          |         | Reco         | rds: 1 - 2 of 2 |  |  |

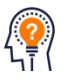

#### Reminder

If there are approval requests, they will be displayed on the grid.

- ii. Scroll from left to right and vice versa to see all information.
- iii. To see details about the students and their corresponding grades, just expand

|                      | CourseCod 🔺                    | Cours | seTitle     | \$          | Credit 🗘 | LectHr 🗘 | PracHr 🗘     | TutHr 🗘     | Course Owner   | ¢ | GradeCo                 |
|----------------------|--------------------------------|-------|-------------|-------------|----------|----------|--------------|-------------|----------------|---|-------------------------|
|                      | Math1041 Applied Mathematics I |       |             | 6           | 3        | 0        | 3            | Mathematics |                |   |                         |
|                      | Student II                     | D 🗘   | FirstName 🗘 | Fath.Name 🗘 | GF.Name  | Sex 🗘    | Legist.Ty; 🗘 | Adm.Class   | sf 🗘 Program 🌩 | D | epartment               |
|                      | /1766                          | 6/08  | BINIY.      | RKNEH       | HAKE     | М        | НМ           | Regular     | Degree         | M | echanical<br>ngineering |
| Records per page: 15 |                                |       |             |             |          |          |              |             |                |   |                         |

iv. To approve or disapprove the grade for each student, click the **Edit** link to the right of each student.

| ame 🗘 | AssWeight 🗘             | PrevScored | PrevTotal 🗘 | Makeup Result 🗘 | Total 🗘 | Grade 🗘 | Approval Statu | s 🗘   |
|-------|-------------------------|------------|-------------|-----------------|---------|---------|----------------|-------|
| Exam  | 50                      |            | 37          | 30              | 67      | в-      | ▼<br>-Select-  | Cance |
|       | 1 Approved 5:<br>Reject | l+ + 1     |             |                 |         |         |                |       |

- v. Choose Approved option if the grade is convincing or choose the Reject option if not convincing.
- vi. Once the appropriate option is chosen, click on **Save All** link to confirm the approval or rejection.